# Step 1: Sign Up or Log In

- 1. Go to Canva: Open your browser and navigate to Canva.
- 2. Sign Up or Log In: Create an account or log in if you already have one.

Optional: See the handout for instructions on setting up a new Canva account.

## Step 2: Start a New Design

- Create a New Design: Click on the "Create a design" button on the top left.
- Select Flyer: In the search bar, type "Flyer" and select "Flyer (Portrait 8.5 X 11 in)" or another size option depending on your preference.

## Step 3: Choose a Template

- Select Browse Templates: In the left-hand panel, click on "Templates." NOTE that you may need a PRO account to access most templates.
- Search for Plant Sale Templates: Use the search bar to find "Plant Sale" templates or browse through the flyer templates to find one that suits your needs.
- 3. **Select a Template**: Click on a template to apply it to your design.

#### Step 4: Customize the Template

- 1. Edit Text:
  - Click on any text box to edit the text. Replace the placeholder text with your plant sale details, such as:
    - Event Name: "Spring Plant Sale"
    - Date and Time: "Saturday, June 5th, 10 AM 4 PM"
    - Location: "123 Greenhouse Lane, Springfield"
    - Special Offers: "Buy One Get One Free on Select Plants"

# 2. Change Fonts and Colors:

- Select the text you want to change.
- Use the toolbar at the top to change the font, size, color, and other text properties.

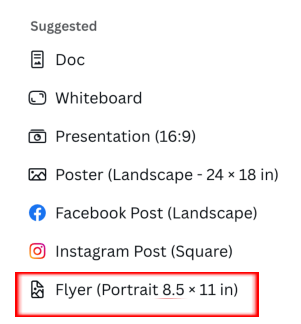

Choose what to create

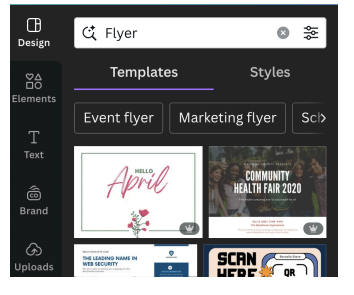

# **Creating a Plant Sale Flyer in Canva**

## Step 5: Add Images and Graphics

# 1. Upload Your Images:

- Click on "*Uploads*" in the left-hand panel.
- Click on "*Upload media*" to upload images of plants or your logo.
- Drag and drop your images onto the flyer.

# 2. Use Canva Elements:

- Click on "*Elements*" in the left panel to add icons, shapes, or illustrations.
- Search for elements like plants, flowers, or sale icons and drag them onto your flyer.

# Step 6: Adjust Layout and Design

# 1. Move and Resize Elements:

- Click and drag elements to reposition them.
- Use the corners of elements to resize them proportionally.

## 2. Layer Elements:

 Right-click on elements to bring them forward or send them backward in the layer stack.

# Step 7: Finalize Your Design

- 1. **Review Your Flyer**: Ensure the information is correct and the design is visually appealing.
- 2. Make Adjustments: Adjust text, images, or elements as needed.

# Step 8: Download and Share

- 1. Download:
  - Click on the "*Share*" button on the top right.
  - Select "Download."
  - Choose the file type (PDF, PNG, or JPG) and download your flyer.

# 2. Print or Share Online:

• Print your flyer or share it online via social media, email, or your website.

# Tips for a Great Plant Sale Flyer

- Highlight Key Information: Make sure the date, time, and location are prominent.
- Use Eye-Catching Images: High-quality images of plants can attract more attention.
- Include a Call to Action: Use a clear call to action like "Join us!" or "Don't miss out!"
- Keep it Simple: Avoid cluttering the flyer with too much information. Focus on the essentials.

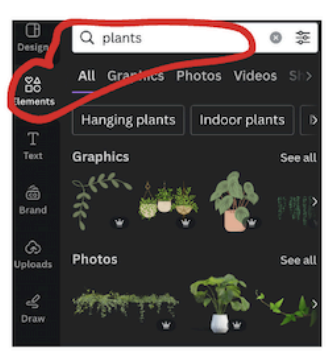